## Step-by-Step Guide to Apply Texas

- 1. Create an account at <u>www.goapplytexas.org</u>
- 2. Start/Edit your profile

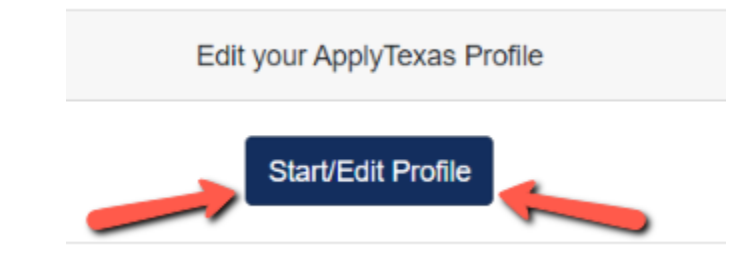

- a. Enter your personal information
- 3. On pg. 3, "Are you a U.S. Citizen". If answer is No, you will see additional questions:

| ○ Yes                                                                                                    |                                                    |                                |                  |  |
|----------------------------------------------------------------------------------------------------|----------------------------------------------------|--------------------------------|------------------|--|
| No                                                                                                    |                                                    |                                |                  |  |
| Non-U.S. Citizens:                                                                                                    |                                                    |                                |                  |  |
| Because you indi                                                                                                    | cated that you are not a U.S.                      | Citizen, please answer the fol | owing questions: |  |
|                                                                                                    |                                                    |                                |                  |  |
|                                                                                                    |                                                    |                                |                  |  |
| Of what country a                                                                                                    | re you a citizen? *                                |                                |                  |  |
| Of what country a                                                                                                    | re you a citizen? *                                |                                | \$               |  |
| Of what country a                                                                                                    | re you a citizen? *<br>anent Residence status (val | id I-551) for the U.S.? *      | \$               |  |
| Of what country and the second second | re you a citizen? *<br>anent Residence status (val | id I-551) for the U.S.? *      | \$               |  |
| Of what country and the second second | re you a citizen? *<br>anent Residence status (val | id I-551) for the U.S.? *      | \$               |  |

| ################# |  |  |  |
|-------------------|--|--|--|
|                   |  |  |  |

- 4. On pg. 5, you **only** need to enter a Physical Address **if it's different** than the Permanent Address you entered on pg. 4.
- 5. Pg. 8 High School Information. Type "McKinney Boyd High School", enter the name in the Search box.
  - a. Enter your approximate Graduate Date ex. 05/25/2023, 05/25/2024, 05/25/2025
  - b. A GED **only** applies if you drop out of high school.
- 6. Pg. 9 No, you've never taken college classes unless you've taken dual credit at another high school (not including dual credit through Collin College). AP credit does not count either.
- Pg. 10 Question about how long you've lived in Texas: By the time you graduate high school, will you have lived in Texas during 10<sup>th</sup>, 11<sup>th</sup>, and 12<sup>th</sup> grade?
  - a. If you answer yes, you'll only see two additional questions.
  - b. If you answer no, you will see additional questions about parent/legal guardian.
  - c. Once you've answered all the questions, click Done. BUT you're not done.
- 8. On the Apply Texas home page, you will now select "Start/Edit Applications"

| Apply to a few schools  |
|-------------------------|
| Start/Edit Applications |
|                         |

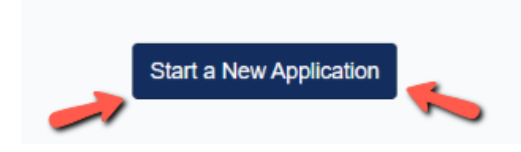

- 10. Now select the following choices from the drop down menus on this page: Two-Year Community College → Collin College (multiple locations) → Two Year → Dual Credit General Studies Degrees → Fall 2024
- 11. Then click the blue rectangle that says, "Select Choices and Start Application"
- 12. Then scroll down and you'll see the box for Collin College application. Click the "+ Admissions Application":

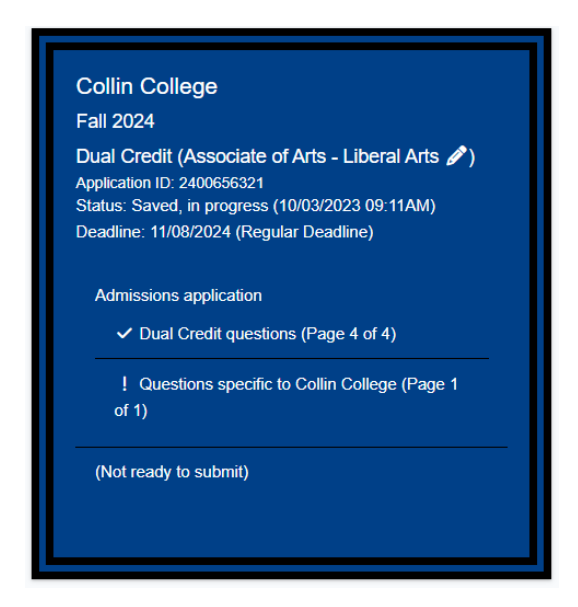

13. Notice the guide at the top:

9. Then se

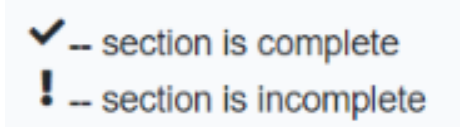

14. Select Dual Credit Questions (notice the Not Ready to Submit):

15. Answer the questions on pg. 1. Select "Dual Credit" from the drop-down menu, and then select either "Earn an Associates" or "Earn Credits for Transfer"

| Ple<br>ad | ease indicate on what basis you are seeking admission. Select the option that is mos<br>ditional documentation: * | what basis you are seeking admission. Select the option that is most appropriate. Any/all of these may require<br>tation: * |  |
|-----------|----------------------------------------------------------------------------------------------------|----------------------------------------------------------------------------------------------------|--|
|           | Dual Credit (receiving both high school and college credit)                                                       | \$                                                                                                    |  |
| Ple       | ease indicate the primary reason for attending classes at this college: $^{\star}$                                |                                                                                                    |  |
|           | Earn Associate Degree (2 years)                                                                                   | \$                                                                                                    |  |

## 16. Click the arrow on the pg. 2 and 3

|                                                                                                    | Admissions Application Pages - |
|----------------------------------------------------------------------------------------------------|--------------------------------|
| Extracurricular section not required                                                                                 |                                |
| This school does not ask applicants to fill out this section. Please proceed to the next sect<br>of the application. | ion                            |
| * Required Field                                                                                                    | Ļ                              |
| B Save                                                                                                    | < 2 of 4 →                     |
|                                                                                                    | Admissions Application Pages - |
| Community/Volunteer Service section not required                                                                     |                                |
| This school does not ask applicants to fill out this section. Please proceed to the next sect of the application.    | tion                           |
| * Required Field                                                                                                    | ľ                              |
| B Save                                                                                                    | < 3 of 4 >                     |

Pg. 4 – Click Done. BUT you're not done. You'll be taken back to the home screen. Scroll down.
Select the "+Admissions Application" and then select "Questions specific to Collin"

| Collin County Community College District                |
|---------------------------------------------------------|
| Summer 2022                                             |
| Two Year (Culinary Arts 🖋)                              |
| Application ID: 2201319154                              |
| Status: Saved, in progress ()                           |
| Deadline: 06/03/2022 (Regular Deadline)                 |
| Admissions application Two Year questions (Page 1 of 4) |
| Questions specific to Collin County                     |
| Community College District (Page 1 of 1)                |
| (Not ready to submit)                                   |

19. Select Preferred Campus: **Dual Credit on a High School Campus**, and Select Reverse Transfer Agreement Choice (recommended option is to agree):

Earn your Associate's Degree at Collin College! By giving Collin College permission to share data with and from other colleges and universities you attended, we can evaluate your credits to determine if you are eligible for a degree or certificate from Collin College. Your authorization is used to share student data between schools without violation of FERPA (privacy) laws. Your data is only accessed by officials at Collin College who have authority to evaluate your course work. You may rescind this agreement at any time by notifying the Registrar's Office.

Yes, I agreeNo, I do not agree

20. Select Done. BUT you're NOT done! You'll be directed back to the home page. Scroll down and select "Submit This Application."

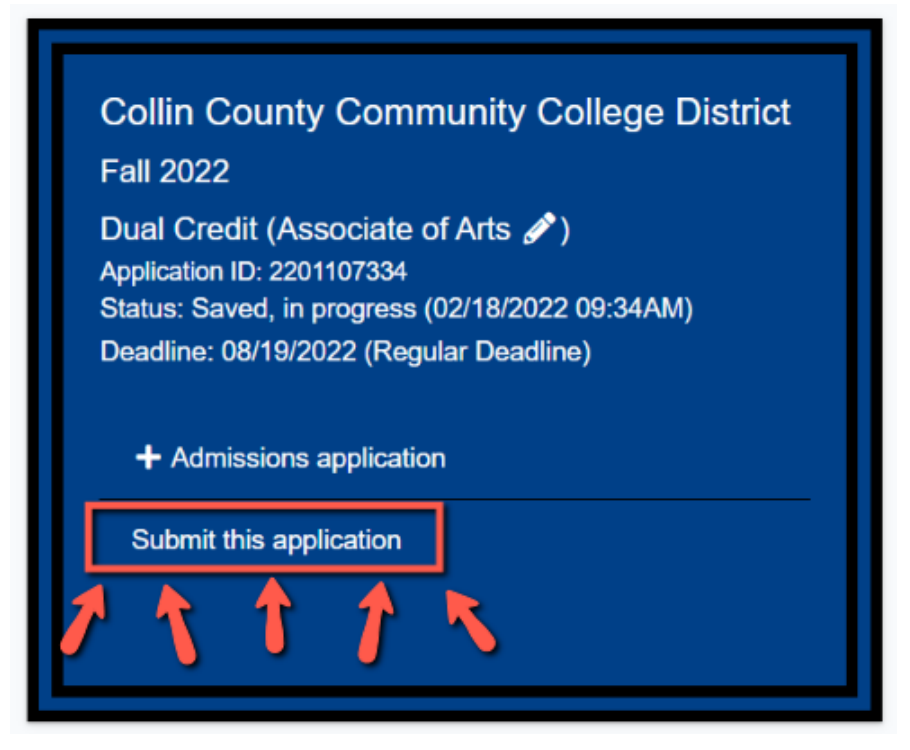

21. Check the boxes to agree to terms, certify the information, etc. Then select "**Submit**." You'll know your application has been successfully submitted when your screen displays <u>confetti</u>.